note PC battery report ・ 使い方

画面、左端下の「スタート」を右クリック。

「Windows PowerShell」をクリック

Windows に ノートパソコンのバッテリーの状態を見るコマンドがあるというのでて試行した。 結果報告です。OS は Windows 10 です

## battery report ・ 使い方

|   | アプリと機能(F)                                                                                                    |
|---|----------------------------------------------------------------------------------------------------|
|   | モビリティ センター(B)                                                                                                    |
|   | 電源オプション(O)                                                                                                    |
|   | イベント ビューアー(V)                                                                                                    |
|   | システム(Y)                                                                                                    |
|   | デバイス マネージャー(M)                                                                                                    |
|   | ネットワーク接続(W)                                                                                                    |
|   | ディスクの管理(K)                                                                                                    |
|   | コンピューターの管理(G)                                                                                                    |
|   | Windows PowerShell(I)                                                                                                    |
|   | rinaens remeisiten(i)                                                                                                    |
| ł | Windows PowerShell (管理者)(A)                                                                                                   |
| • | Windows PowerShell (管理者)(A)<br>タスク マネージャー(T)                                                                                  |
| • | Windows PowerShell (管理者)(A)<br>タスク マネージャー(T)<br>設定(N)                                                                         |
| • | Windows PowerShell (管理者)(A)<br>タスク マネージャー(T)<br>設定(N)<br>エクスプローラー(E)                                                          |
| * | Windows PowerShell (管理者)(A)<br>タスク マネージャー(T)<br>設定(N)<br>エクスプローラー(E)<br>検索(S)                                                 |
| * | Windows PowerShell (管理者)(A)<br>タスク マネージャー(T)<br>設定(N)<br>エクスプローラー(E)<br>検索(S)<br>ファイル名を指定して実行(R)                              |
|   | Windows PowerShell (管理者)(A)<br>タスク マネージャー(T)<br>設定(N)<br>エクスプローラー(E)<br>検索(S)<br>ファイル名を指定して実行(R)<br>シャットダウンまたはサインアウト(U)       |
| - | Windows PowerShell (管理者)(A)   タスク マネージャー(T)   設定(N)   エクスプローラー(E)   検索(S)   ファイル名を指定して実行(R)   シャットダウンまたはサインアウト(U)   デスクトップ(D) |

Windows PowerShell

2023.08.18

#### Mindows PowerShell

Windows PowerShell Copyright (C) Microsoft Corporation. All rights reserved. 新しいクロスプラットフォームの PowerShell をお試しください https://aka.ms/pscore6 PS C:¥Users¥a>

コマンドプロンプト, Windows PowerShell が開きました。

### ≥ Windows PowerShell

Windows PowerShell Copyright (C) Microsoft Corporation. All rights reserved.

新しいクロスプラットフォームの PowerShell をお試しください https://aka.ms/pscore6

PS C:¥Users¥a> powercfg /batteryreport\_

この後ろに powercfg /batteryreport と書き込み、Enter キーを押し下げます。

file:///C:/Users/a/battery-report.html

# Battery report

| COMPUTER NAME       | DESKTOP-HB7HSDU                         |
|---------------------|-----------------------------------------|
| SYSTEM PRODUCT NAME | Dell Inc. Vostro 3590                   |
| BIOS                | 1.24.0 06/12/2023                       |
| OS BUILD            | 19041.1.amd64fre.vb_release.191206-1406 |
| PLATFORM ROLE       | Mobile                                  |
| CONNECTED STANDBY   | Not supported                           |
| REPORT TIME         | 2023-08-17 13:52:30                     |

## Installed batteries

Information about each currently installed battery

|                      | BATTERY 1    |
|----------------------|--------------|
| NAME                 | DELL OFJMK9A |
| MANUFACTURER         | Samsung SDI  |
| SERIAL NUMBER        | 11205        |
| CHEMISTRY            | LION         |
| DESIGN CAPACITY      | 41,998 mWh   |
| FULL CHARGE CAPACITY | 34,086 mWh   |
| CYCLE COUNT          | -            |
|                      |              |

同じホルダーの中に、battery-report.html というファイルが生成されます。 場所とファイル名: C:/Users/a/batterey-report.html aは通常は氏名。 これを、Web ブラウザで読むと、上記の表示がでます。

設計上の battery の容量は、41,998mWh. 満充電で、34,086mWhです。ということは、 34,086/41,998=.8116%=>81% batteryは、この数値が50%を切ったら交換せよ、と言われているので、まだ元気です。